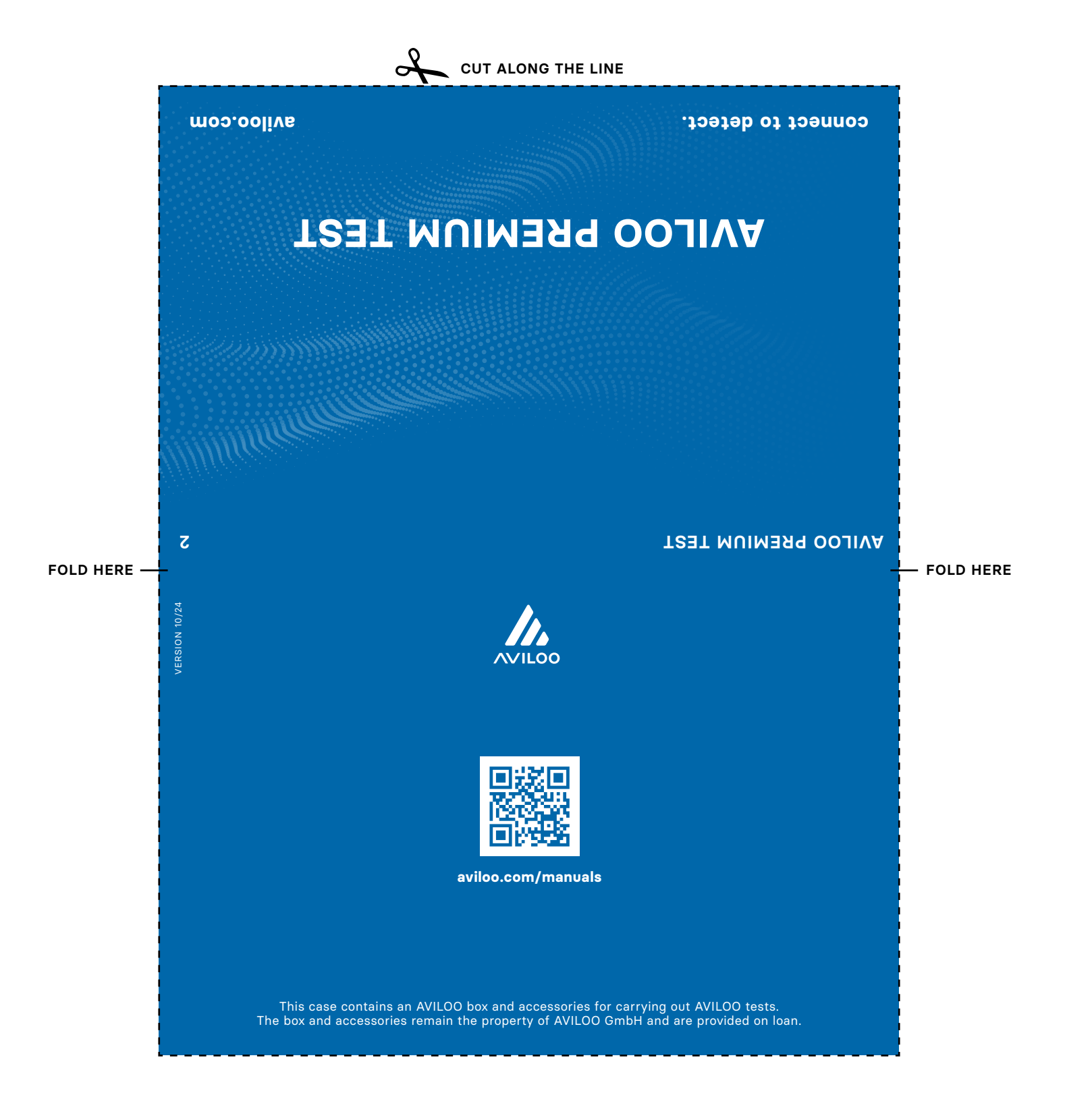

# 

# Short Instructions for the AVILOO PREMIUM Test – test the drive battery precisely

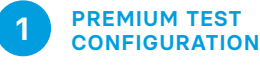

- 1. Make sure that the AVILOO Box is online, i.e. has power and the LED display on the AVILOO Box lights up green.
- 2. If you have AVILOO Portal access, log in.
- 3. Register the AVILOO PREMIUM Test on the AVILOO Portal. The AVILOO Box is then configured (ready for testing) and the WebAPP link is sent to the email address specified in the portal.

## SAFETY INSTRUCTIONS

#### Before you carry out the AVILOO PREMIUM Test, please read these instructions:

- Ensure a firm connection between the cable plug, AVILOO Box and vehicle – by applying careful but firm pressure.
- Make sure that the AVILOO Box and the cable do not interfere with the operation of the pedals in the footwell – it is best to route the cable along the bottom edge of the driver's door, under the seat, and through to the rear seat or center console.
- Only use the AVILOO WebAPP BEFORE you start your journey and concentrate exclusively on road safety while driving.
- When testing VW, Skoda, Cupra and Seat models, please unlock the hood before plugging in the AVILOO Box (it is not necessary to open it). Attention: Close the bonnet again before driving!

- 2 START & IMPLEMENTATION
- Connect the AVILOO Box to the OBD-2-port of your car using the cable provided (you can find the exact location in your vehicle on the WebAPP screen "Tap to find OBD-2-port").
- 2. Fully charge your car's battery.
- 3. Open the link to the AVILOO WebAPP from the email or SMS on your cell phone.
- 4. Now follow the steps in the WebAPP and confirm them by tapping the blue button at the end of the page.
- You have several days to reach the required charge level.
  Important: do not charge your vehicle during this time! Recuperation is not a problem.
- Drive carefully and considerately. Once the target charge level is reached, the test ends automatically – the WebAPP informs you about this.
- You will also receive an email and an SMS after the end of the test if you have your mobile number. specified.

# **IMPORTANT NOTES**

- A mobile phone connection is required to start the test (with WebAPP).
- In the event of cell phone interruptions, the data is temporarily stored on the box.
- Driving style, outside temperature, length of individual trips (EV), additional consumers (heating, etc.) have no influence on the test result.
- To monitor the test progress, the WebAPP can be reopened at any time using the link.
- If the charge level of the 12 volt battery is too low, it can easily be corrected by driving.

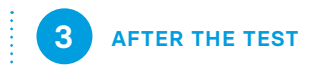

You will receive information by email or SMS to confirm successful completion. Remove the AVILOO Box from the OBD-2-port. It can now be used for another FLASH Test or configured for a PREMIUM Test.

#### AVILOO CERTIFICATE

After successful completion, we analyze your trip data in the AVILOO Battery Data Cloud. You will receive your AVILOO Certificate by email within 2 working days of the end of the test with the following results:

- Health status of the battery in percent of new condition (SoH)
- Energy taken during the test (kWh)
- Energy taken from the battery in new condition

- FOLD HERE

 Voltage data (V) and temperature (°C) of the battery cells during the test

### SUPPORT

Do you need support with the battery test?

**TELEPHONE:** AT: +43 2236 514 010 DE: +49 89 3801 2609 CH: +41 61 588 17 95

Monday – Thursday 8 a.m. – 5 p.m. Friday 8 a.m. – 2 p.m.

E-MAIL: business.help@aviloo.com

FOLD HERE -